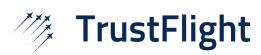

# Applying a Deferral to a Defect

### Web Dashboard

Reference

Revision

Date

TL-UGD-DEF-002 1.0

14th July 2022

### Overview

This guide details how to apply a deferral to an open defect through the Web Dashboard.

### Prerequisites

A deferral can be applied only to defects that have not been resolved. If a defect had a deferral applied already, it can be edited or removed.

In order to access this functionality, the *Edit Defects* permission is required.

### **Related Documents**

• TL-UGA-DEF-002 Applying a Deferral to a Defect (Tech Log Application)

# Applying a Deferral

#### Starting the Add Deferral Flow

| * | G-TFLT ~<br>Unserviceable | ন | G-TFLT      |     |                                                                   |      |     |            |           |              |
|---|---------------------------|---|-------------|-----|-------------------------------------------------------------------|------|-----|------------|-----------|--------------|
|   |                           |   |             |     |                                                                   |      |     |            |           |              |
| F | Overview                  |   |             |     |                                                                   |      |     |            |           |              |
| _ |                           | 1 | Defects (1) |     |                                                                   |      |     |            | Q Search  | + Add new    |
| 1 |                           |   | STATUS      | NO. | ITEM                                                              | TYPE | ATA | DATE       | DAYS REM. |              |
|   | Logbook                   |   | •           | 1   | LH/Captain HUD inoperative. Stopped functioning<br>during cruise. |      | 31  | 2022-05-03 | °1)       |              |
|   |                           |   |             |     |                                                                   |      |     |            | 1) -      | View         |
| • | Defects                   |   |             |     |                                                                   |      |     |            |           | Edit         |
|   | Maintenance               |   |             |     |                                                                   |      |     | 2)         |           | Defer Defect |
|   |                           |   |             |     |                                                                   |      |     | 2)         |           | Delete       |
| • | Workpacks                 |   |             |     |                                                                   |      |     |            |           |              |
|   |                           |   |             |     |                                                                   |      |     |            |           |              |

After selecting an aircraft, enter the **Defects** module.

- 1) From the three-dot menu on the defect you wish to defer,
- 2) Select **Defer Defect**

The same menu option is available from the three-dot menu when viewing a defect's details:

| Defect: 1           | :            |                        |
|---------------------|--------------|------------------------|
| SECTOR              | Edit         | RECORDED               |
| -                   | Defer Defect | -05-03 10:17           |
| STATUS<br>Overdue A | dd CRS       | ∝్ధి Public share link |

| ector                                                                              |                                                                  | Date Recorded  | Time Recorde      |
|------------------------------------------------------------------------------------|------------------------------------------------------------------|----------------|-------------------|
| EGBB(09:11)-EGPH(10:1                                                              | 7) 2022-05-03 🗸                                                  | 2022-05-03     | 10:17 Z           |
| Defect Details                                                                     |                                                                  |                |                   |
| Notes                                                                              | A                                                                | tachments      |                   |
| LH/Captain HUD inope<br>functioning during cru                                     | erative. Stopped<br>ise.                                         |                |                   |
|                                                                                    |                                                                  |                |                   |
| Defect Deferral                                                                    |                                                                  |                | - Remove deferral |
| Defect Deferral                                                                    |                                                                  |                | - Remove deferral |
| Defect Deferral Deferral Options MEL CDL NEF                                       | CAS Other                                                        |                | - Remove deferral |
| Defect Deferral Deferral Options MEL CDL NEF MEL - Minimum Equipm                  | CAS Other                                                        |                | - Remove deferral |
| Defect Deferral Deferral Options MEL CDL NEF MEL - Minimum Equipm Q Search         | CAS Other                                                        |                | - Remove deferral |
| Defect Deferral Deferral Options MEL CDL NEF MEL - Minimum Equipm Q Search         | CAS Other                                                        |                | - Remove deferral |
| Defect Deferral Deferral Options MEL CDL NEF MEL - Minimum Equipm Q Search 23-15-0 | CAS Other<br>nent List                                           | ystem (SATCOM) | - Remove deferral |
| Defect Deferral Deferral Options MEL CDL NEF MEL - Minimum Equipm Q Search 23-15-0 | CAS Other<br>nent List<br>Satellite Communication St<br>Option 1 | ystem (SATCOM) | - Remove deferral |

This will open the **Edit Defect** flow with a deferral section added.

#### Select a Deferral Option

#### Flow Variant: MEL deferral, with a Digital MEL

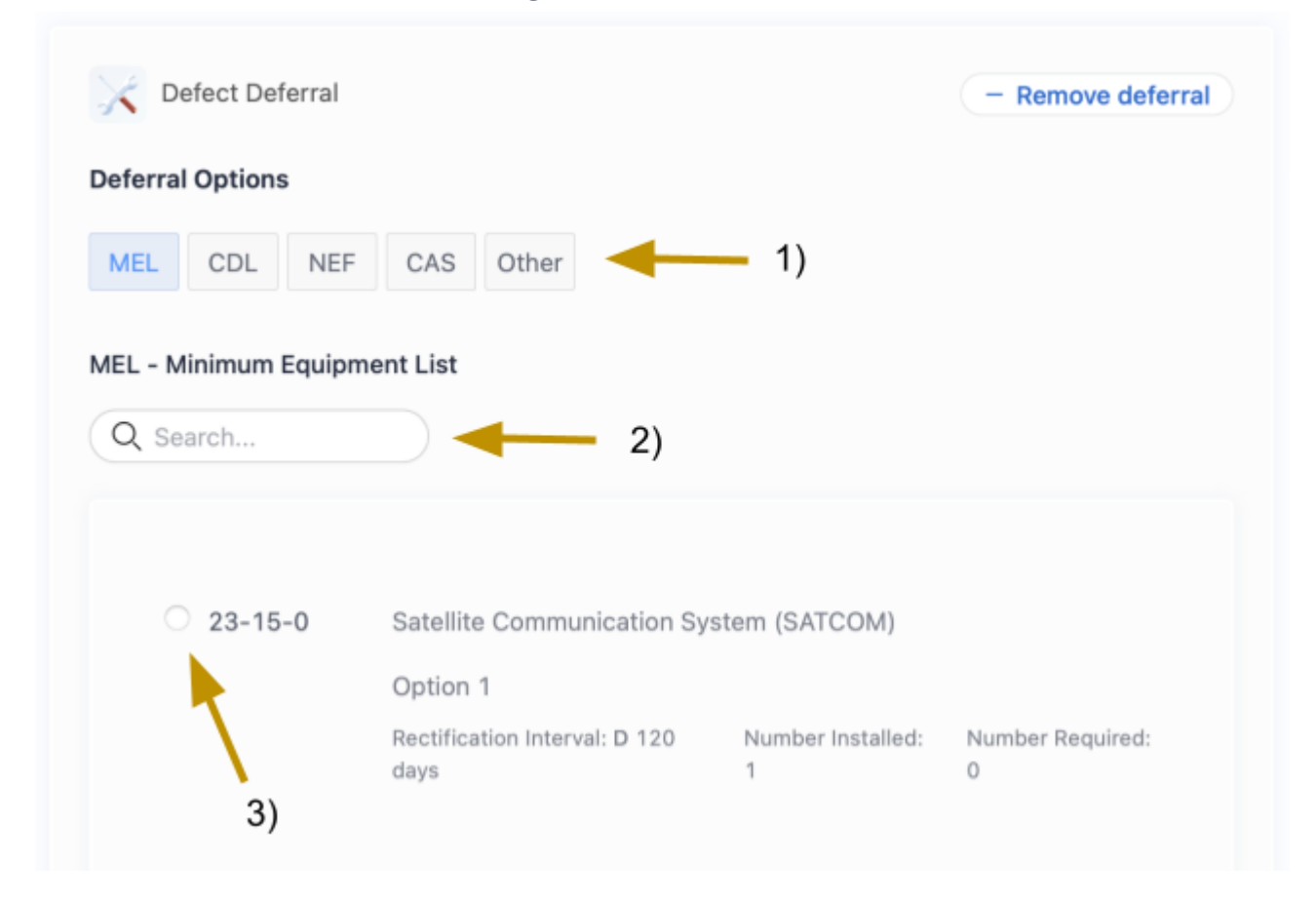

#### From within the **Defect Deferral** section,

- 1) Select the deferral option you wish to use. Note that your operational procedures many limit which deferral options you are permitted to use:
  - **MEL**: Minimum Equipment List
  - **CDL**: Configuration Deviation List
  - **NEF**: Non-Essential Equipment and Furnishings
  - CAS: Computerised Assessment System
  - Other

If you select MEL and your aircraft is configured with a Digital MEL, you will be presented with a searchable list of MEL items applicable to the aircraft. In all other cases, you will be required to manually enter details of the deferral. This example assumes the presence of a Digital MEL, please see the next flow variant for other deferrals.

2) (Optional) Search for keywords or references relating to the MEL item you wish to locate

3) Select the radio button next to the item you wish to defer against

If you are unable to locate the MEL item you wish to defer against, please confirm that you have typed your search query correctly. Your operational procedures may allow you to manually enter the deferral under the **Other** category at this point if you are still unable to locate the correct item.

Flow Variant: Deferral without a Digital MEL, or non-MEL deferral

| Defect Deferral                                                       |                               | - Remove deferral   |
|-----------------------------------------------------------------------|-------------------------------|---------------------|
| Deferral Options                                                      |                               |                     |
| MEL CDL NEF CAS Other                                                 |                               |                     |
| CDL - Configuration Deviation List                                    |                               |                     |
| Please enter a Workpack Reference, PO Number fill out the work below. | er or other reference for the | work undertaken and |
|                                                                       |                               |                     |
| ATA Chapter                                                           |                               |                     |
| 31 - Indicating / Recording Systems                                   | ~                             |                     |
| ATA Section                                                           | Rectification Category        |                     |
|                                                                       |                               |                     |

Selecting **CDL**, **CAS**, **Other**, or **MEL** (when no Digital MEL is available for the aircraft) will show this same set of fields. Selecting **NEF** will only show the **Reference** field, and not **ATA Chapter**, **ATA Section** or **Rectification Category**.

The Rectification Category can be one of:

- Advisory Only: This defect will never expire
- A: Custom limits, defined in the next step
- B: 3 day validity
- C: 10 day validity
- D: 120 day validity

These deferral options can be used by entering the required information into the fields.

#### **Deferral Time**

| Deferral Date | Deferral Time | DEFERRED UNTIL |  |
|---------------|---------------|----------------|--|
| 2022-07-12    | 13:00 z       | 2022-07-14     |  |

After selecting a deferral option, you are able to customise the date and time that the deferral was recorded as being applied. By default, it will show the current date and time.

Select **Unlock** in order to record a different deferral time. Note that the **Deferred Until** will not change in response to the deferral time, as the deferral period begins when the defect is recorded, regardless of when the deferral is applied. The values entered here will be shown as the deferral action time on any PDF exports.

#### **Limits and Limitations**

#### Variant: Category A Deferral

| Enter Rectification Inte  | ervals (optional) ?          |                   |
|---------------------------|------------------------------|-------------------|
| Please enter all rectific | ation interval limits listec | in the MEL        |
| Flight Hours Limit        | APU Hours Limit              | Flight Days Limit |
|                           |                              |                   |
| Calendar Hours Limit      | Calendar Days Limit          | Cycles Limit      |
|                           |                              |                   |
|                           |                              |                   |
| Flight Limit              | Other Limit                  |                   |
|                           |                              |                   |

If you selected the **Rectification Category** of **A** in the previous step, you will be required to confirm any airworthiness limits. If using a Digital MEL, these will have been pre-filled for you, but many require adjusting. Please enter values only in the relevant fields, and leave unnecessary fields blank.

Any value entered in a box other than **Other Limits** will be tracked against the aircraft, turning the aircraft **Unserviceable** once they expire.

Text entered into the **Other Limits** box will be displayed prominently on the Application's Dashboard view while the defect remains unresolved. It is the responsibility of the crew to comply with any limit entered in this manner, and they will not automatically render the aircraft unserviceable at any point.

Once completed, please proceed down the workflow.

#### **All Categories**

| Are there any                                                 | limitations?                                                                                                    |      |
|---------------------------------------------------------------|----------------------------------------------------------------------------------------------------|------|
| Yes                                                           |                                                                                                    |      |
| Except for ER                                                 | Operations?                                                                                                    |      |
| Yes                                                           |                                                                                                    |      |
|                                                               |                                                                                                    |      |
|                                                               |                                                                                                    |      |
| Please enter                                                  | additional information                                                                                                 |      |
| Please enter<br>Reason to de                                  | additional information<br>fer (optional)                                                                               |      |
| <b>Please enter</b><br><b>Reason to de</b><br>Part not ava    | additional information<br>fer (optional)<br>ilable at EGPH, deferring for resolution at b                              | ase. |
| Please enter<br>Reason to de<br>Part not ava<br>Deferral appr | additional information<br>fer (optional)<br>ilable at EGPH, deferring for resolution at b<br>oval reference (optional) | ase. |

At this point, you will be asked about Limitations. In contrast to **Other Limits**, described above, these limitations must not influence the serviceability status of the aircraft, only impose some operational limit on the aircraft. In order to enter a limit, simply answer **Are there any limitations?** with **Yes** and enter the limitations in the text box that appears. If there are no limitations, ensure that **No** is selected.

Select an answer for **Except for ER Operations?**. **Yes** restricts the aircraft to non-EROPS/EDOPS/EDTO operations, while **No** does not impose the restriction.

A **Reason to defer** and **Deferral approval reference** may be entered at this point. Your operational requirements will specify whether they are required or not.

#### Required Procedures (Digital MEL Only)

| ţ. | Placards                                                 |
|----|----------------------------------------------------------|
|    | Placard Air Conditioning Panel "PACK BACK-UP INOP".      |
|    | Placards Number (optional)                               |
|    | Please enter placards number                             |
|    | O I have read and reviewed the placards                  |
| Ó  | Operational Procedures                                   |
|    | BEFORE START WITH AIRPLANE ENERGIZED: PACK BACKUP Button |
|    | I have read and reviewed the operational procedures      |

If deferring using an item selected from a Digital MEL, any required procedures will be shown as the next step. These include:

- Operational Procedures
- Placarding Procedures
- Maintenance Procedures

Operational and Placarding Procedures require only to be acknowledged, with the optional ability to enter a placard number. Any maintenance procedure will automatically be raised against the aircraft as a Scheduled Maintenance Task when the deferral process is completed. As a result, the aircraft will display as **Unserviceable** until the Scheduled Maintenance Task is completed. You are required to select the radio button, confirming that you have reviewed each procedure.

#### **Completing the Deferral**

The final step is to select the user responsible for the deferral and, optionally, provide an **Authorisation Number**, followed by a signature.

| TrustFlight User                   | 8                                 |
|------------------------------------|-----------------------------------|
| All staff                          |                                   |
| g Robert Andrews                   |                                   |
| Kim Gallagher                      | brittad is complete and correct   |
| John Smith                         | binitied is complete and correct. |
| Al Thomason                        |                                   |
| TrustFlight User                   |                                   |
| + Add person                       |                                   |
| Please sign here to confirm defect |                                   |
|                                    |                                   |

The list of users can be searched, and additionally, selecting **Add Person** will allow you to enter the details of a new person (note that this will not allow the new **User** to login, only make them available for selecting as crew).

| 178                                |       |
|------------------------------------|-------|
| V                                  | _     |
| Please sign here to confirm defect | Clear |

A signature is then required. After this, select **Complete** to finish the process and store the deferral. If the **Complete** button is not selectable, then please review the sections above and locate where a value has been omitted.

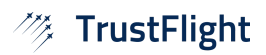

# Viewing a Deferral

| 7 | • G-TFLT ~<br>Unserviceable | র্শ | G-TFLT     |     |                                    |      |     |            |           |           |
|---|-----------------------------|-----|------------|-----|------------------------------------|------|-----|------------|-----------|-----------|
| Ŧ | Overview                    |     |            |     |                                    |      |     | -          |           |           |
| × | Trips                       | C   | Defects (1 | )   |                                    |      |     | Q Search   |           | + Add new |
| _ |                             |     | STATUS     | NO. | LH/Captain HUD inoperative.        | TYPE | ATA | DATE       | DAYS REM. |           |
|   | Logbook                     |     | •          | 1   | Stopped functioning during cruise. | MEL  | 31  | 2022-05-03 | ° 1) 📮    | JDL I     |
|   | Defects                     |     |            |     |                                    |      |     |            | 2)        | View      |
|   |                             |     |            |     |                                    |      |     |            | 2)        | Edit      |
| ÷ | Maintenance                 |     |            |     |                                    |      |     |            |           | Delete    |
|   |                             |     |            |     |                                    |      |     |            |           |           |

After selecting an aircraft, enter the **Defects** module.

- 1) From the three-dot menu on the defect you wish to view,
- 2) Select View

| CTOR                                            | DATE RECORE<br>2022-05-03        | DED<br>10:17 | S             | TATUS<br>Overdue              | Add CRS           | Public share lir                                       |
|-------------------------------------------------|----------------------------------|--------------|---------------|-------------------------------|-------------------|--------------------------------------------------------|
| Defect Details                                  |                                  |              |               |                               |                   |                                                        |
| NOTES<br>LH/Captain HUD i<br>functioning during | noperative. Stopped<br>g cruise. | d            |               | ATTACHME                      | NTS               |                                                        |
| Reported by: Tru                                | stFlight User                    | K            |               |                               |                   | Date: 2022-07-14                                       |
| Deferral Options                                |                                  |              |               |                               |                   |                                                        |
| DEFECT TYPE<br>Deferred                         | DEFERRAL OP<br>MEL               | TIONS        | C/<br>N       | ATEGORY<br>ONDEFERI           | RED               | ATA CHAPTER<br>31 -<br>INDICATING/RECORDING<br>SYSTEMS |
| ATA SECTION<br>-                                | REFERENCE<br>-                   |              | DE<br>20<br>U | EFERRED UN<br>022-05-03<br>TC | NTIL<br>3 @ 23:59 |                                                        |
| Hide MEL Table                                  |                                  |              |               |                               |                   |                                                        |
| 1. System, See                                  | quence                           |              |               |                               |                   |                                                        |
|                                                 |                                  | 2. Re        | ectifica      | tion Interv                   | al                |                                                        |
|                                                 |                                  |              | 3. Nu         | ımber Insta                   | alled             |                                                        |
|                                                 |                                  |              |               | 4. Num                        | ber require       | d for dispatch                                         |
|                                                 |                                  |              |               |                               | 5. Remarks        | or Exceptions                                          |
| 31-64 Head-L                                    | Jp Display                       | D            | 1             | 0                             |                   |                                                        |

The **View Defect** screen will appear, displaying information about the defect and deferral.

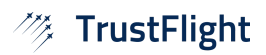

# **Editing a Deferral**

| 7 | • G-TFLT ~<br>Unserviceable | র্ন | G-TFLT     |          |                                                                   |      |     |            |           |              |
|---|-----------------------------|-----|------------|----------|-------------------------------------------------------------------|------|-----|------------|-----------|--------------|
| Ŧ | Overview                    |     |            |          |                                                                   |      |     |            |           |              |
| × | Trips                       | (   | Defects (1 | )<br>NO. | ITEM                                                              | TYPE | ATA | Q Search   | DAVE REM. | + Add new    |
|   | Logbook                     |     | •          | 1        | LH/Captain HUD inoperative.<br>Stopped functioning during cruise. | MEL  | 31  | 2022-05-03 | ° 1)      | DDL I        |
|   | Defects                     |     |            |          |                                                                   |      |     |            | 2)        | View<br>Edit |
| * | Maintenance                 |     |            |          |                                                                   |      |     |            |           | Delete       |
|   |                             |     |            |          |                                                                   |      |     |            |           |              |

After selecting an aircraft, enter the **Defects** module.

- 3) From the three-dot menu on the defect you wish to edit,
- 4) Select **Edit**

| ector                                           |                                       | Date Recorded          | Time Reco             | ord |
|-------------------------------------------------|---------------------------------------|------------------------|-----------------------|-----|
| EGBB(09:11)-EGPH(10:1                           | 7) 2022-05-03 🗸 🗸                     | 2022-05-03             | 10:17                 | z   |
| Defect Details                                  |                                       |                        |                       |     |
| Notes                                           | A                                     | attachments            |                       |     |
| LH/Captain HUD inope<br>functioning during crui | rative. Stopped<br>se.                |                        |                       |     |
| Defect Deferral Deferral Options                |                                       |                        | - Remove deferral     |     |
| MEL CDL NEF                                     | CAS Other                             |                        |                       |     |
| MEL - Minimum Equipm                            | ent List                              |                        |                       |     |
| Q Search                                        |                                       |                        |                       |     |
| <b>O</b> 31-64-0                                | Head-Up Display (HUD) S               | ystem                  |                       |     |
|                                                 | -                                     |                        |                       |     |
|                                                 | Rectification Interval: D 120<br>days | Number Installed:<br>1 | Number Required:<br>0 |     |
|                                                 | alayo                                 |                        |                       |     |

All details, including the deferral information, can now be edited. Please follow the instructions for adding a deferral to understand this process. A new signature must be provided in order to save any changes.

# **Removing a Deferral**

| ector                                                             | Date Recorded | Time Recorded   |
|-------------------------------------------------------------------|---------------|-----------------|
| EGBB(09:11)-EGPH(10:17) 2022-05-03                                | 2022-05-03    | 10:17 z         |
| Defect Details                                                    |               |                 |
| Notes                                                             | Attachments   |                 |
| LH/Captain HUD inoperative. Stopped<br>functioning during cruise. |               |                 |
|                                                                   |               | temove deferral |
| Defect Deferral                                                   |               | temove deferral |
| Control Defect Deferral                                           |               |                 |

After entering the **Edit Defect** view, simply select **Removal deferral** to remove the deferral information from the defect. Upon signing and clicking **Complete**, the defect will return to its red status and the aircraft will be **Unserviceable**.